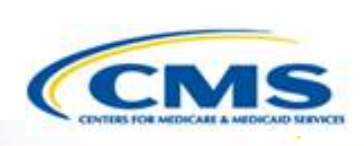

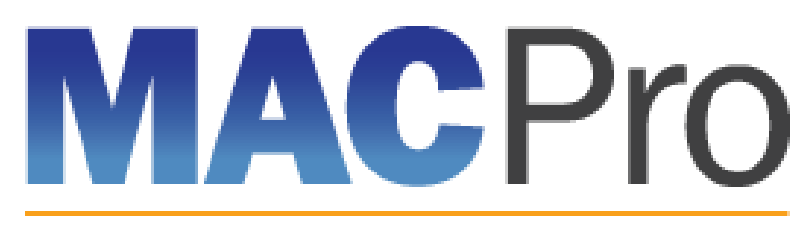

Medicaid & CHIP Program System

# Medicaid and CHIP Program (MACPro) System

Medicaid MAGI Eligibility and Administration CMS User In-System Demonstration 2017

### Agenda

- Transition to MACPro
- ♦ How Do I Obtain Access to MACPro?
- Medicaid State Plan CMS MACPro User Roles
- Overview of Reviewing and Approving Medicaid MAGI Eligibility and Administration State Plan Amendments (SPAs)
- Step-by-Step In-System Demonstration
- Help Desk/Technical Assistance
- Additional Resources
- Questions?

### **Transition to MACPro**

#### ♦ Transition to MACPro

- How Do I Obtain Access to MACPro?
- Medicaid State Plan CMS MACPro User Roles
- Overview of Reviewing and Approving Medicaid MAGI Eligibility and Admin. SPAs
- Step-by-Step In-System Demonstration
- Help Desk/Technical Assistance
- Additional Resources
- Questions?

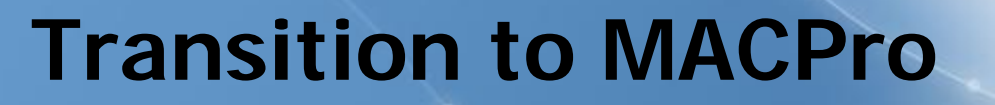

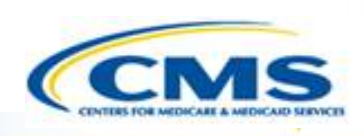

# MACPro will include the following on August 28, 2017:

- Mandatory and optional MAGI-based eligibility groups
- Additional eligibility sections including state residency, citizenship/immigration, and presumptive eligibility
- Single State Agency sections

### **Transition to MACPro**

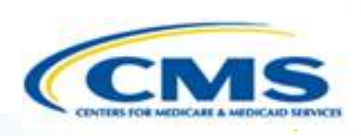

#### Transition from the MMDL to MACPro:

- Medicaid MAGI Eligibility and Admin. SPAs currently being processed in MMDL will be completed in MMDL
- As of August 28<sup>th</sup>, 2017, all new SPA actions should be made in MACPro and MMDL will no longer accept new SPA submissions
- ♦ Draft SPAs will no longer be accessible in MMDL as of August 25<sup>th</sup>
- When subsequent SPAs are submitted and approved in MACPro, they will become the official record
- PDF Copies of Medicaid MAGI Eligibility and Admin. SPA packages, approved in MMDL, may be viewed in MACPro

### **Transition to MACPro**

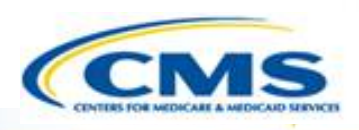

### Transition from the MMDL to MACPro:

- Approved Medicaid eligibility SPA data from MMDL will be copied into MACPro to simplify the creation of new SPAs and to be used as a reference material
  - Except where the MMDL and MACPro templates differ, states will find the MACPro screens prepopulated with available information

### **How to Access MACPro**

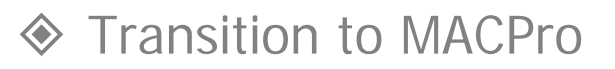

#### How Do I Obtain Access to MACPro?

- Medicaid State Plan CMS MACPro User Roles
- Overview of Reviewing and Approving Medicaid MAGI Eligibility and Admin. SPAs
- Step-by-Step In-System Demonstration
- Help Desk/Technical Assistance
- Additional Resources
- Questions?

# How to Obtain MACPro Access

#### What is EIDM?

- Enterprise Identity Management (EIDM) is an identity management and services system that provides users with access to CMS applications
- EIDM is accessed through the CMS Enterprise Portal address (<u>https://portal.cms.gov</u>)

#### Which EIDM Role for MACPro should I request?

All CMS users should request the "MACPro CMS Staff" role for MACPro

#### When do I obtain an EIDM ID and EIDM role for MACPro?

All new users may obtain EIDM IDs and/or request an EIDM role for MACPro now, if they do not have one already

Please note, users should only hold <u>one</u> EIDM ID, even if accessing multiple CMS applications through the EIDM Portal.

### **How to Obtain MACPro Access**

#### What is a MACPro role?

Distinct user roles have been established for CMS, state, and business support users within MACPro (<u>https://macpro.cms.gov</u>). These roles determine in what capacity a user will utilize MACPro

### When do I obtain my MACPro role?

You should have received an email from <u>MACPro@cms.hhs.gov</u> notifying you to request your MACPro role(s) for the Medicaid Eligibility and Administration SPA authorities including detailed instructions

### Medicaid State Plan CMS MACPro User Roles

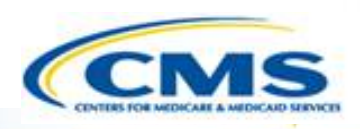

- Transition to MACPro
- ♦ How Do I Obtain Access to MACPro?

#### Medicaid State Plan CMS MACPro User Roles

- Overview of Reviewing and Approving Medicaid MAGI Eligibility and Admin. SPAs
- Step-by-Step In-System Demonstration
- Help Desk/Technical Assistance
- Additional Resources
- Questions?

# MACPro Medicaid State Plan CMS User Roles

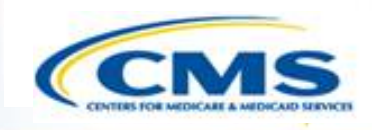

♦ CMS and state users have many distinct roles in MACPro

- MACPro roles determine users' range of available actions, responsibilities, and which reports can be accessed
- MACPro roles differ from those currently used in other CMS web-based systems (e.g., MMDL, WMS, CARTS)

MACPro Medicaid State Plan (<u>Eligibility, Administration,</u> <u>and Health Homes</u>) CMS roles differ from MACPro <u>Quality Measure</u> CMS Roles

### MACPro Medicaid State Plan CMS User Roles

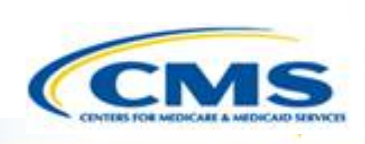

- ♦ CMS Point of Contact (CPOC)
- CMS Submission Review Team (SRT)
- CMS Senior Reviewer
- CMS Disapproval Coordinator
- CMS Package Approver (PA)
- CMS Package Disapprover (PD)

- CMS System Administrator (CSA)\*
- CMS Report Admin
- ♦ CMS Role Approver (CRA)\*
- CMS Subscriber

Bolded roles refer to those essential for completing the CMS workflow in MACPro. Roles with an asterisk (\*) indicate that the role has administrative functions and must attend the MACPro administrative training.

# Overview of Reviewing and Approving

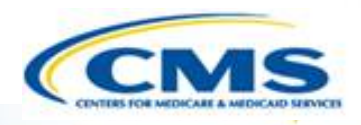

- Transition to MACPro
- ♦ How Do I Obtain Access to MACPro?
- Medicaid State Plan CMS MACPro User Roles
- Overview of Reviewing and Approving Medicaid MAGI Eligibility and Admin. SPAs
- Step-by-Step In-System Demonstration
- Help Desk/Technical Assistance
- Additional Resources
- Questions?

### **CMS User Functionalities**

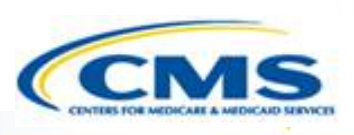

### Submission Packages

Compilation of state plan templates

### Reviewable Units (RUs)

MACPro version of state plan templates

### Review Tool

 Method for officially documenting submission review for CPOC and SRT

### Analyst Notes

 Tool for internal communication between CPOC and SRT during submission review

### Correspondence Log

 Tool for communication between CMS (CPOC) and the State (SPOC)

### **CMS User Functionalities**

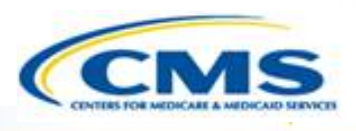

#### Task List

To do list for workflow actions

#### Clarification Request

Informal information request-Does not stop the 90 day clock

### Request for Additional Information (RAI)

• Formal information request-Does stop the 90 day clock

#### Approval Notice

Notification to the state of approved submission

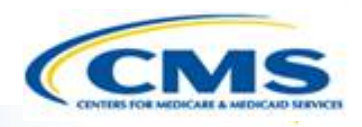

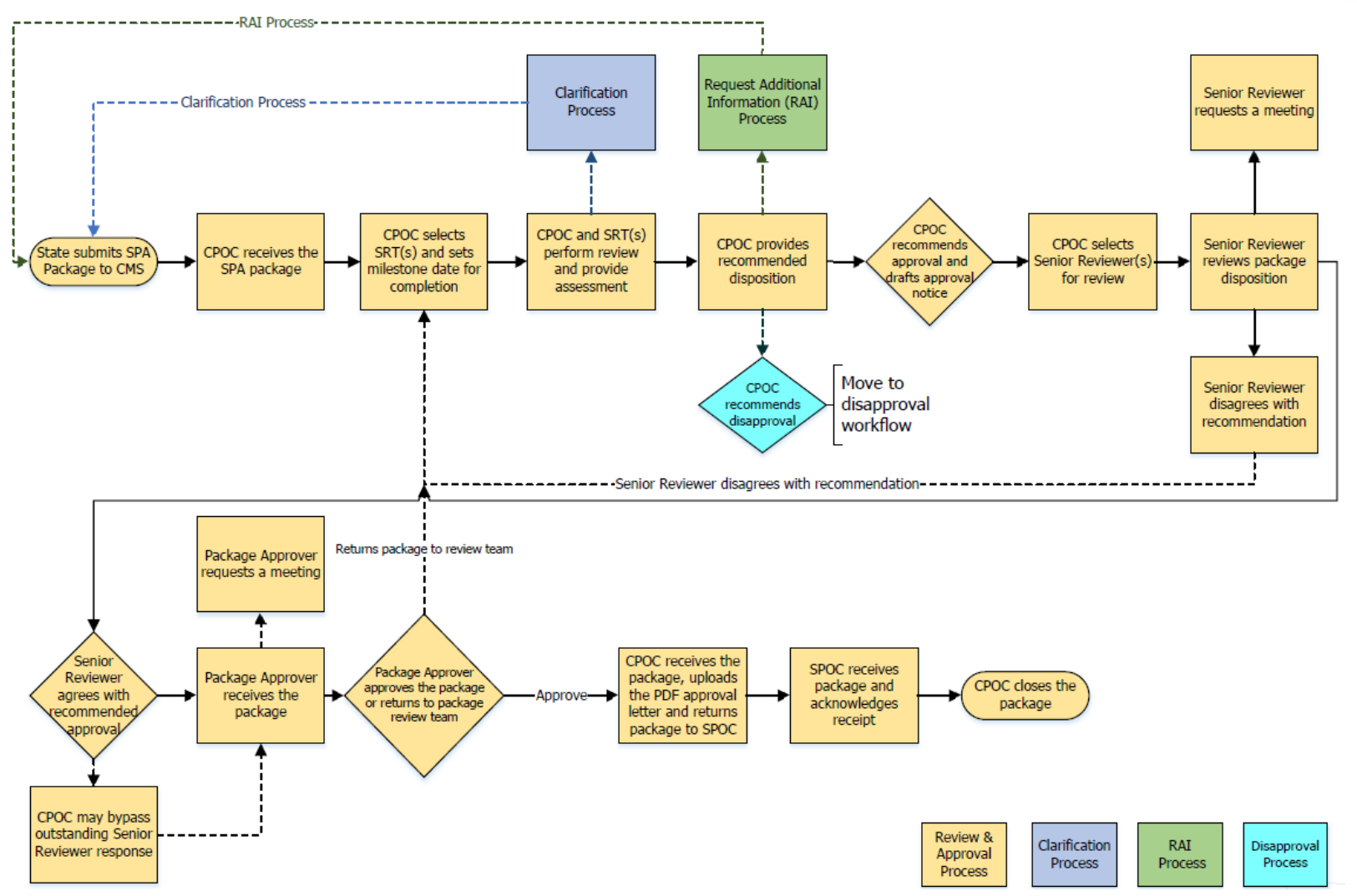

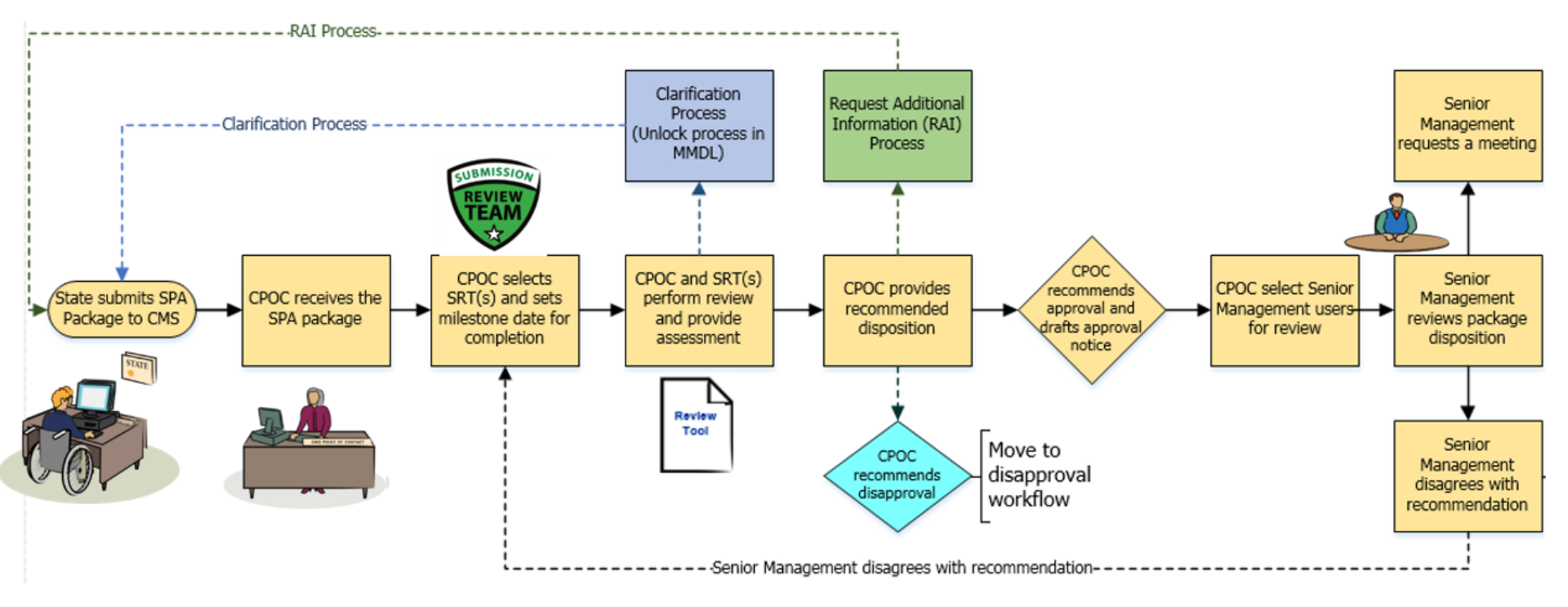

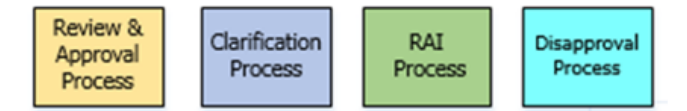

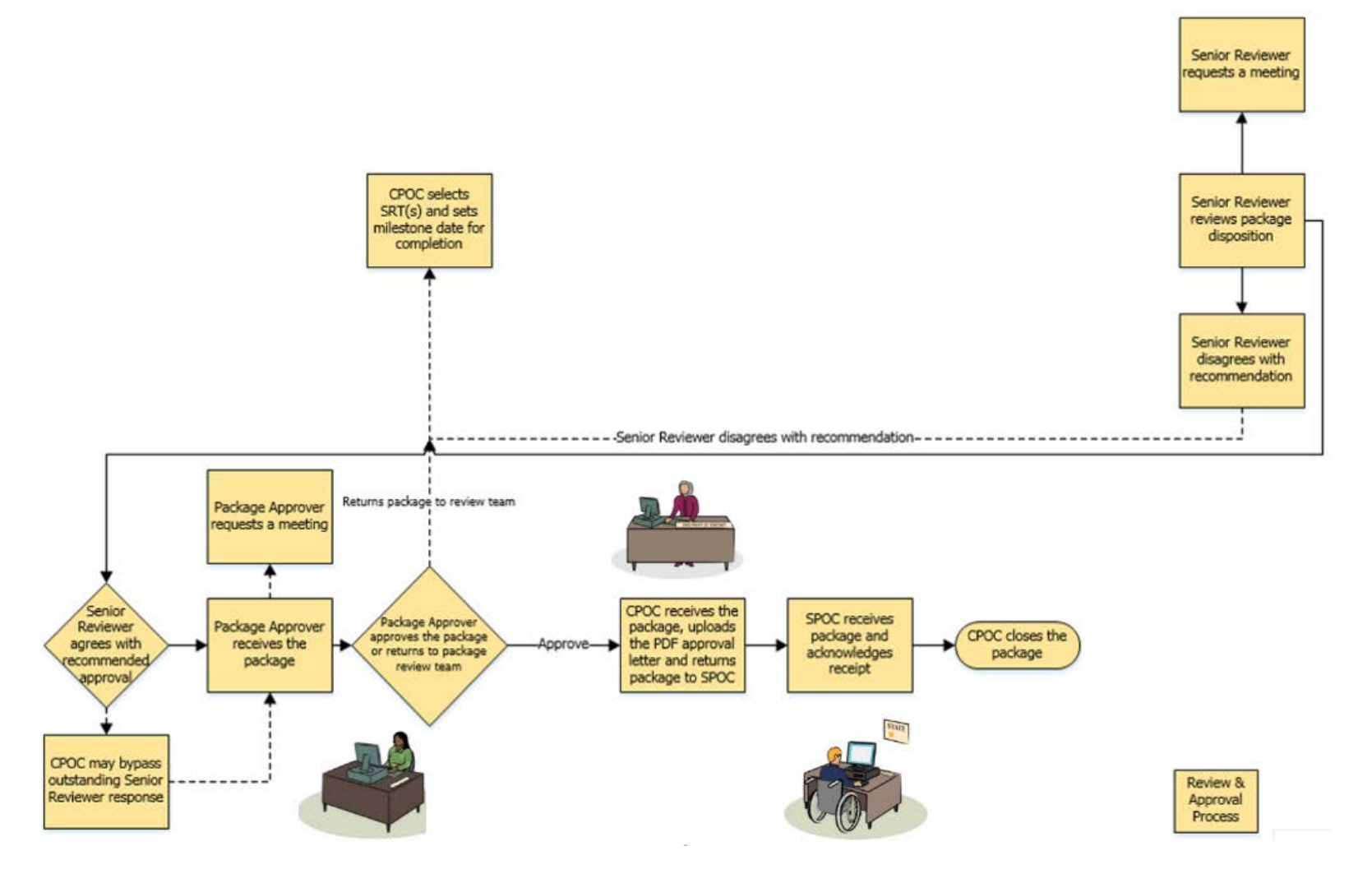

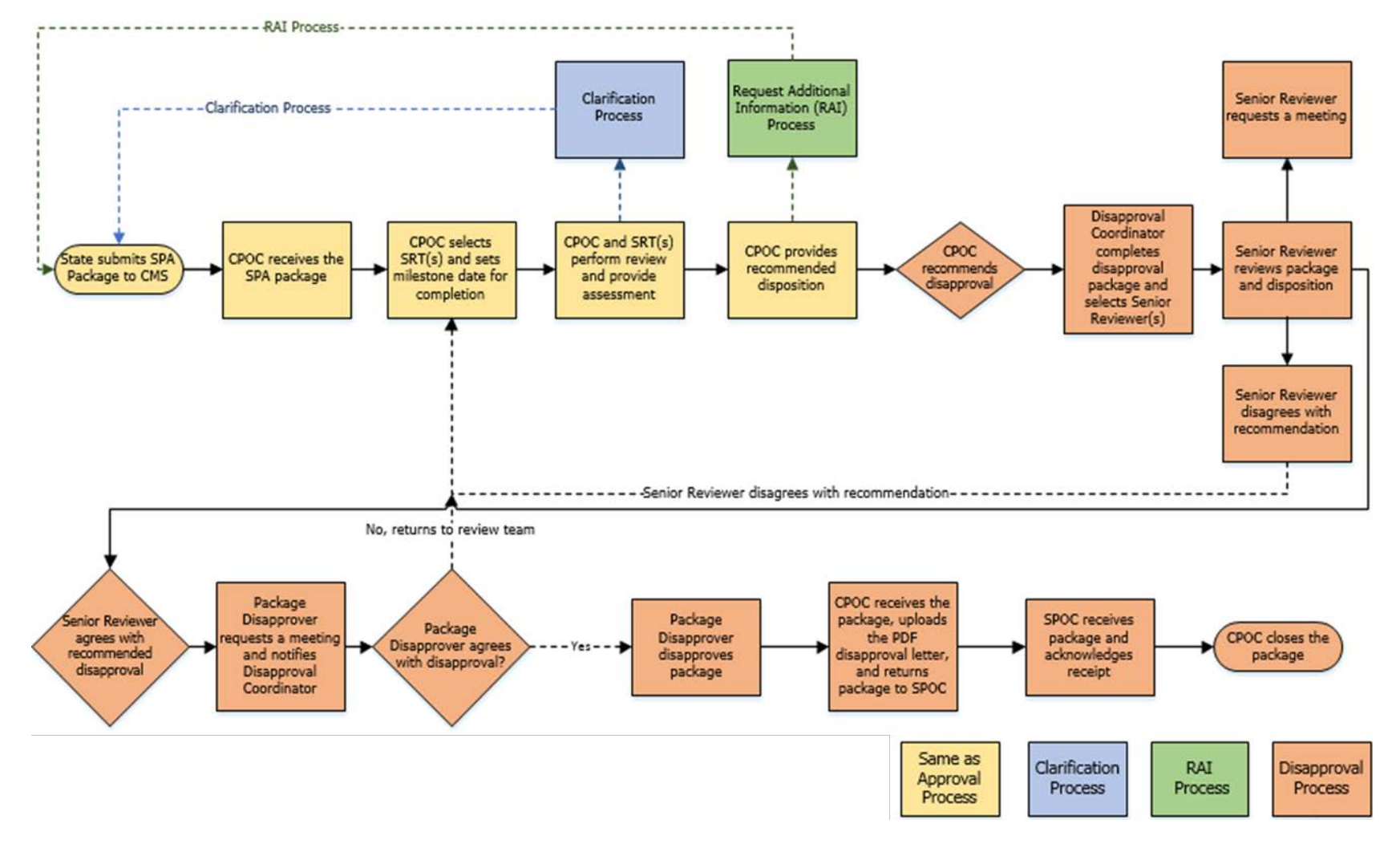

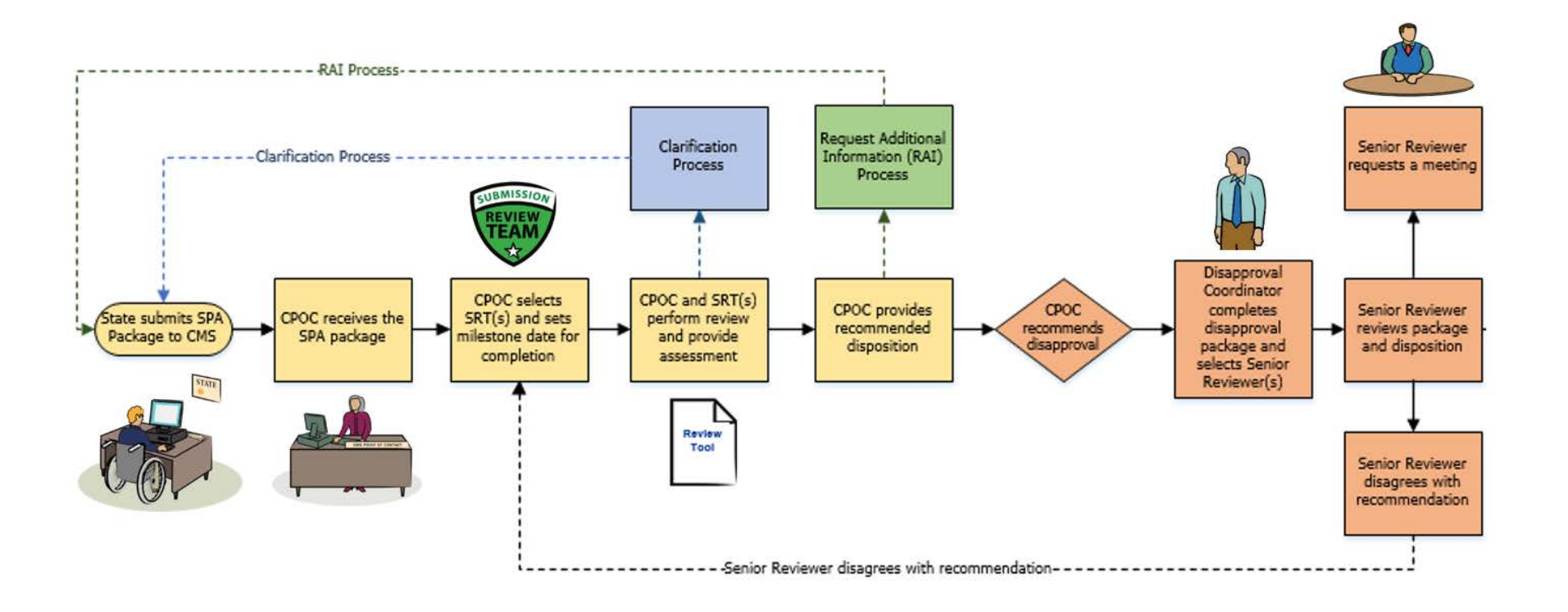

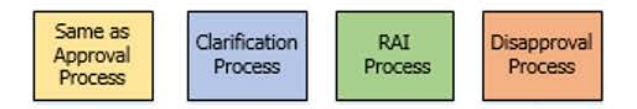

### **Official SPA Submission:** CMS Disapproval Workflow (CCN

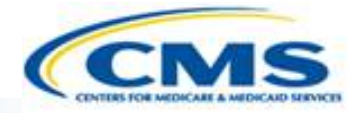

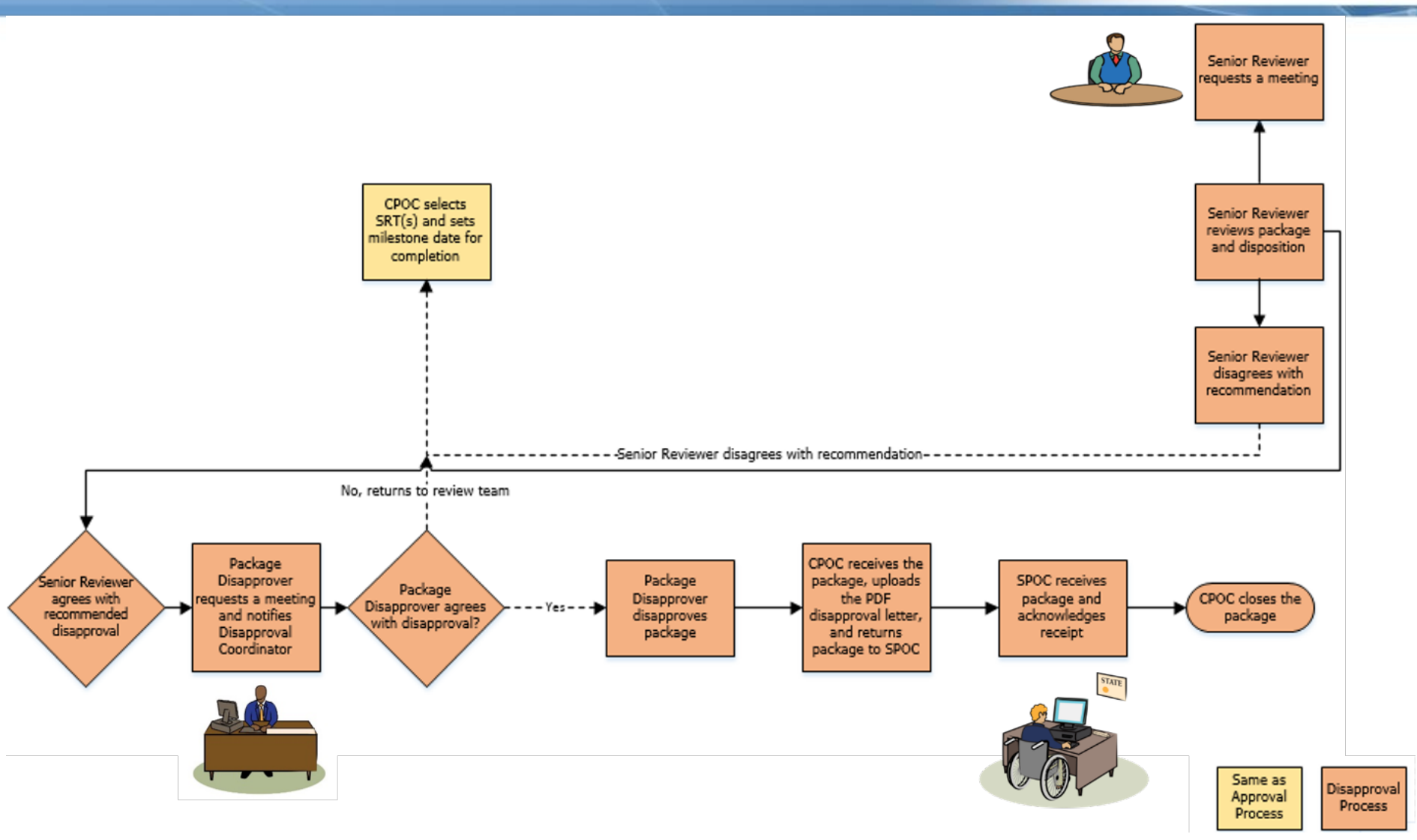

### Step-by-Step In-System Demonstration

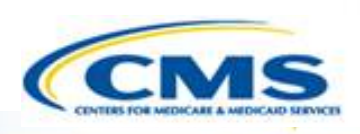

- Transition to MACPro
- ♦ How Do I Obtain Access to MACPro?
- Medicaid State Plan CMS MACPro User Roles
- Overview of Reviewing and Approving Medicaid MAGI Eligibility and Admin. SPAs

#### Step-by-Step In-System Demonstration

- Help Desk/Technical Assistance
- Additional Resources
- Questions?

### Today's System Demo Roadmap

- CPOC: Select SRT member(s) and set Milestone date
- CPOC & SRT: Review submission package and provide assessment
- ♦ CPOC: Initiate Clarification process
- CPOC & SRT: Review submission package and provide assessment
- ♦ CPOC: Initiate RAI process
- CPOC & SRT: Review submission package and recommend disposition
- ♦ CPOC: Draft Approval Notice
- CPOC: Select Senior Reviewer(s)
- Senior Reviewer: Review submission package disposition and agree with approval
- Package Approver: Approve submission package
- CPOC: Upload approval documentation
- CPOC: Close submission package

### **CMS Point of Contact Review**

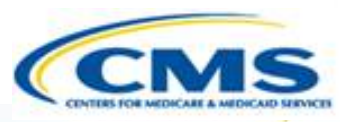

The CMS Point of Contact (CPOC) assigns Submission Review Team Members (SRT)

♦ The CPOC sets a Milestone Date

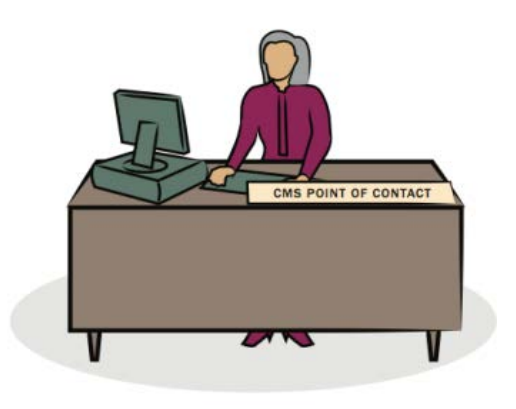

## **Difference Between Draft** and Official Submissions

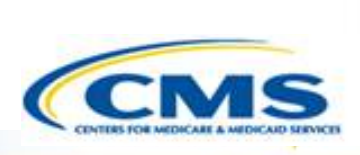

### Draft Submissions

- Submitted to CMS, does not start the 90 day clock; state may allow CMS to view prior to submission
- CMS may <u>review</u>, but <u>cannot</u> approve, disapprove, or RAI
- CMS returns the submission to the state and may provide feedback in the Correspondence Log or offline
- If the state chooses <u>not to edit</u> the returned draft package, it may be <u>closed</u> and <u>converted</u> to an official package for submission to CMS starting the 90 day clock
- If state chooses to <u>edit</u> the returned submission package, the state <u>must</u> re-submit the draft to CMS off the regulatory clock. 24

### Official Submissions

- Submission <u>starts</u> the 90 day clock
- CMS may review and approve
- CMS may implement RAI or Clarification
- During the editing process, the state may allow CMS to view prior to submission

### Submission Review Team Reviews Submission Package

Submission Review Team (SRT) member provides Review Assessment via the Review Tool

SRT(s) enters Analyst Notes

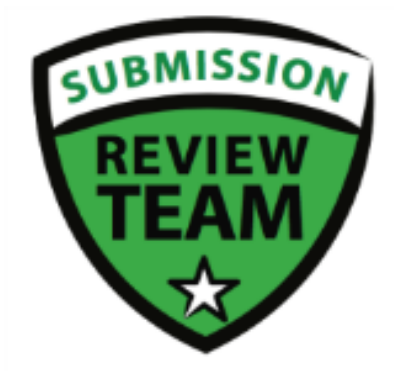

### **Analyst Note Types**

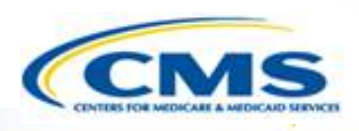

| Analyst Note Type       | Description                                                              | Visible By:  |
|-------------------------|--------------------------------------------------------------------------|--------------|
| Note to Self            | Private note for self only                                               | Self         |
| For POC (Formal Review) | Indicates information that should be included in disposition             | CPOC         |
| For Review Team         | For other Review Team members                                            | CPOC and SRT |
| For RAI                 | Indicates something that requires RAI                                    | CPOC and SRT |
| For Correspondence Log  | Indicates information that is recommended to be communicated to the SPOC | CPOC and SRT |
| Non SRT-User            | Note on behalf of a CMS participant outside of the Review Team           | CPOC and SRT |
| General Note            | A note that doesn't fall into another category                           | All          |
| Justification           | Provides basis for recommended disposition                               | CPOC and SRT |
| Post-Recommendation     | Included by other CMS users during the package disposition review        | CPOC and SRT |

### **CMS Point of Contact Review**

#### The CPOC accesses Review Tool Report

CPOC provides Review Assessment via the Review Tool

CPOC creates correspondence log and adds questions to the State

CPOC initiates clarification

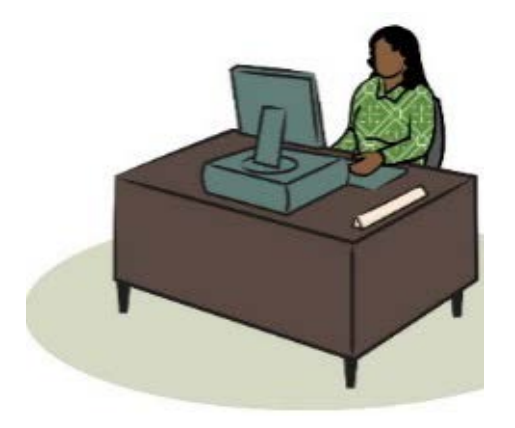

### Clarification Process: Detailed View

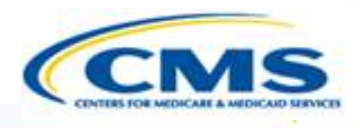

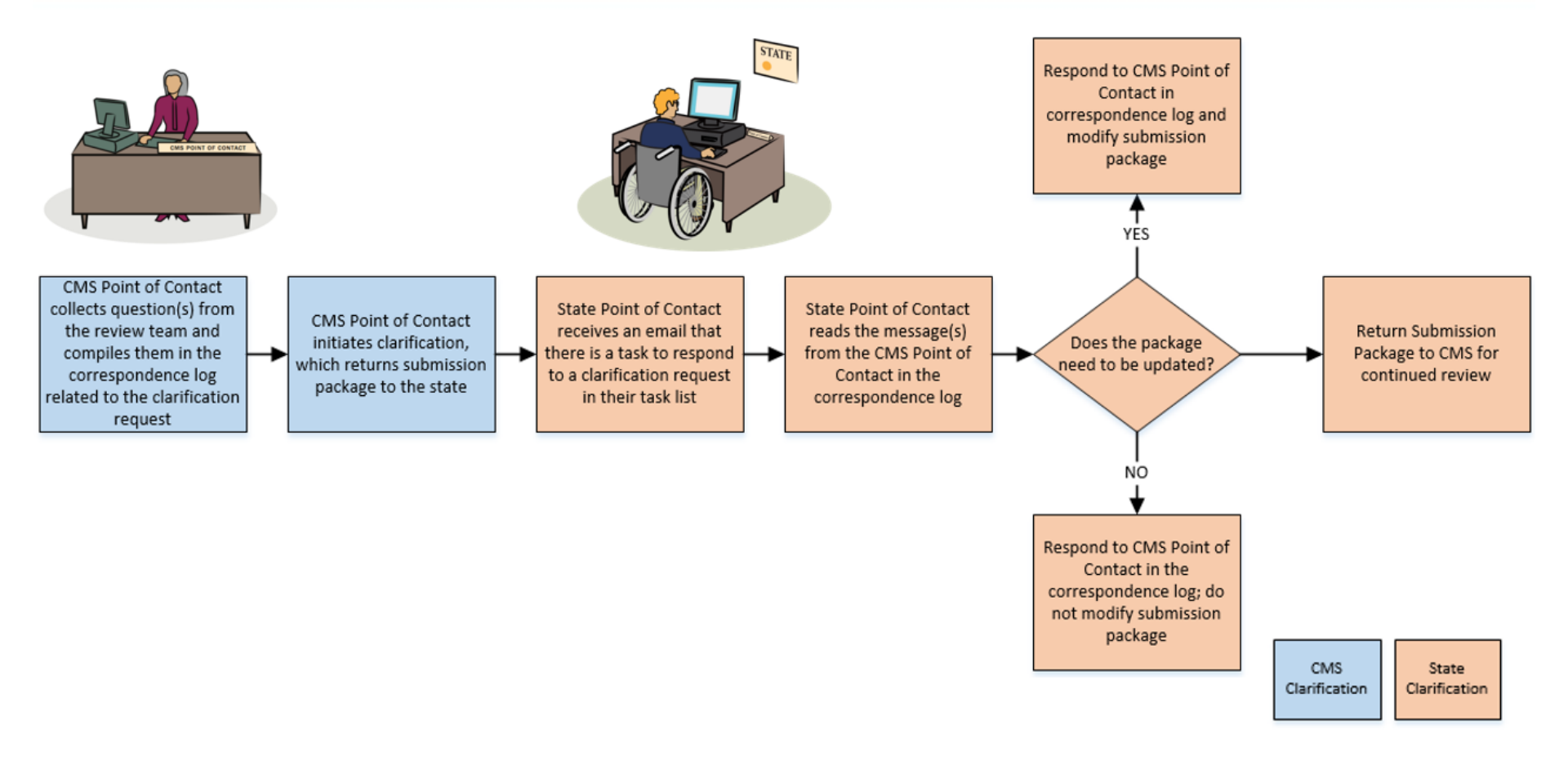

Clarification process does not stop the 90 day clock

### **Roadmap to Clarification**

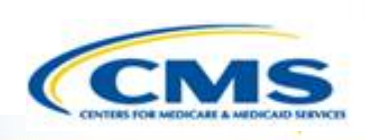

- **1. CPOC** selects SRTs to review all or part of the submission package and sets milestone date for completion
- 2. CPOC and SRTs review and provide their assessments in the Review Tool. If there are questions/comments, they may be entered via Analyst Notes in the Review Tool on each section of the package
- 3. CPOC and SRTs determine if clarification is needed from the state
- **4. CPOC** compiles questions from the Review Tool and enters them into the Correspondence log
- 5. CPOC initiates clarification in MACPro which returns submission package back to the state

### Submission Review Team Reviews Submission Package

Submission Review Team (SRT) member accesses Compare Doc Change Report to view changes made by State

SRT(s) reviews the Submission Package and completes the Review Tool following clarification

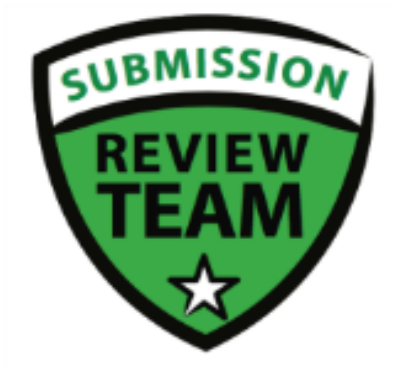

### **CMS Point of Contact Review**

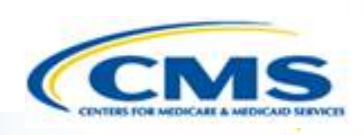

- The CMS Point of Contact (CPOC) initiates RAL, or Request Additional Information
- The CPOC completes the RAI Form and returns the Submission Package to the State
- If the CPOC and State Point of Contact have offline discussions, the communication may be documented officially in the Correspondence log

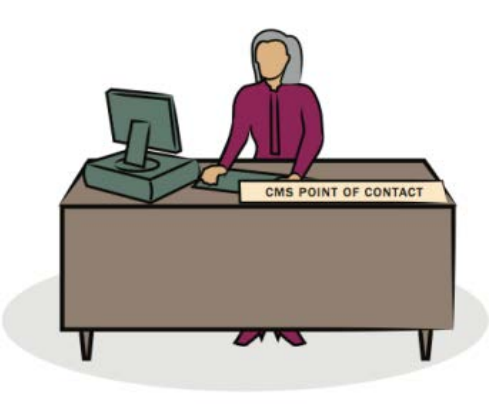

### **RAI Process:** Detailed View

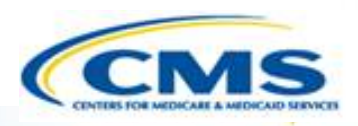

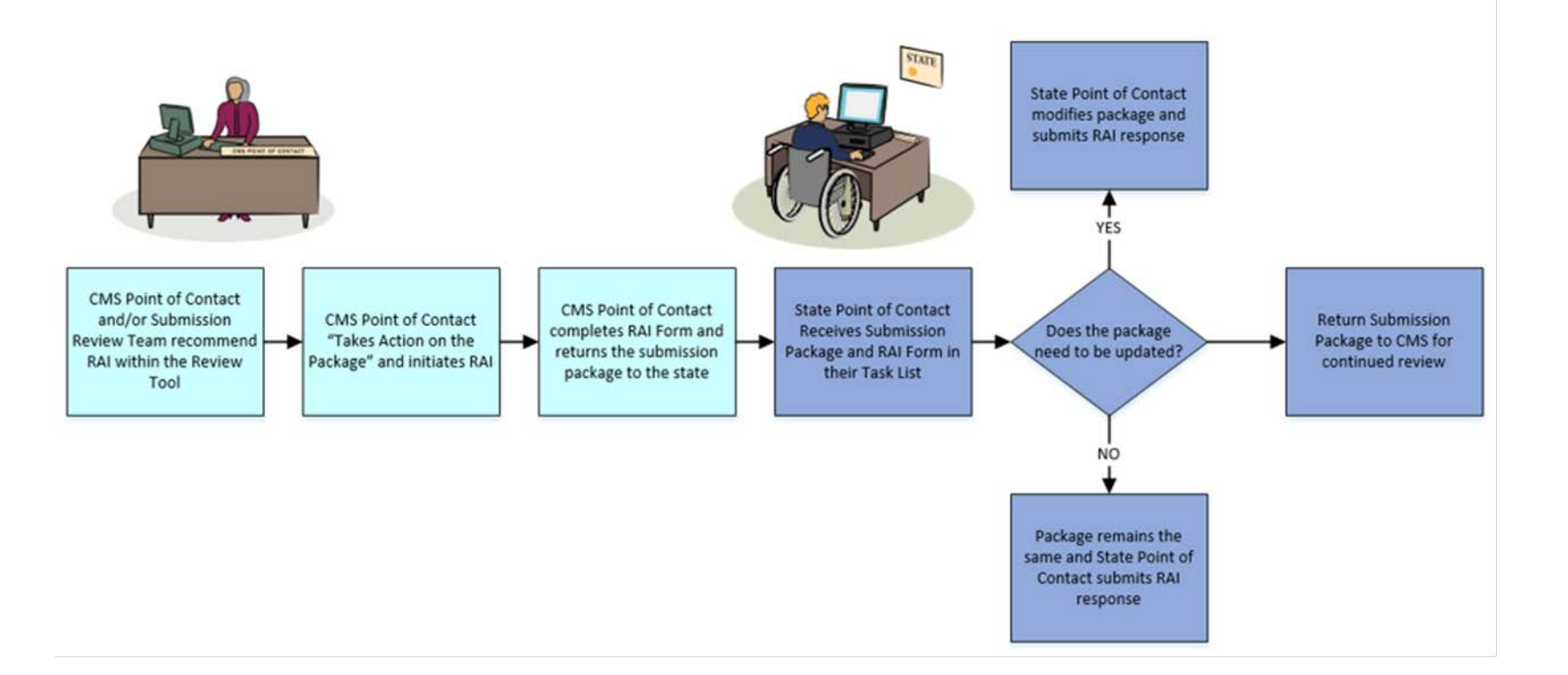

| 10000000 | 12.11.1 |
|----------|---------|
| CMS      | State   |
| RAI      | RAI     |

• RAI process *stops* the 90 day clock

# CPOC Reviews State's Response to RAI And Recommends Approval

- The CMS Point of Contact (CPOC) views the State's response to RAI
- The CPOC assigns Submission Review Team Members and sets the Milestone Date
- The CPOC or the SRT members review the package
- ♦ CPOC has the option to perform 3 actions:
  - <u>Request</u> Clarification regarding the Submission Package
  - <u>Recommend</u> Approval
  - <u>Recommend</u> Disapproval
- CPOC completes Approval Package
- CPOC selects Senior Reviewers for Submission Package and sends the package for review

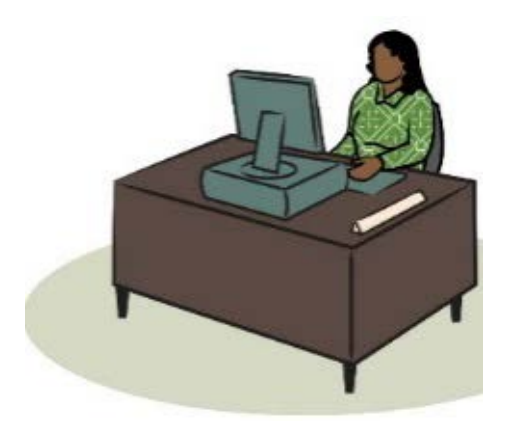

# Senior Reviewer Agrees With Recommended Approval

The Senior Reviewer has the option to perform 3 actions:

- Agree with the Recommended Approval
- Disagree with the Recommended Approval
- Request a Meeting regarding the Recommended Disposition
- The Senior Reviewer agrees with the Recommended Approval and submits his/her decision

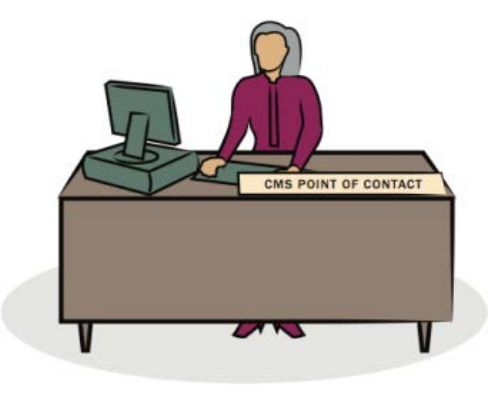

### Package Approver Approves The Submission Package

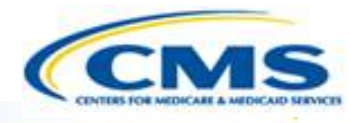

- The CMS Package Approver signs the Approval Notice
- CMS Package Approver has the option to Request a Meeting or Take Action on the Package
- Once the Package Approver Takes Action on the Package, his/her options are to Approve the Official Submission Package or Return the Submission Package to CPOC and SRT for review

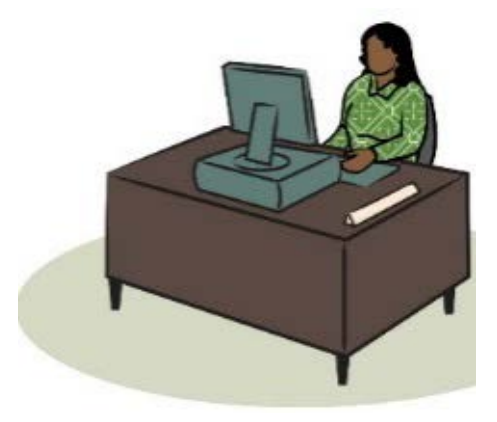

# CMS Point of Contact Attaches Approval Documents

The CMS Point of Contact uploads the PDF of the Approval Letter and submits the Submission Package to the State Point of Contact to acknowledge Approval

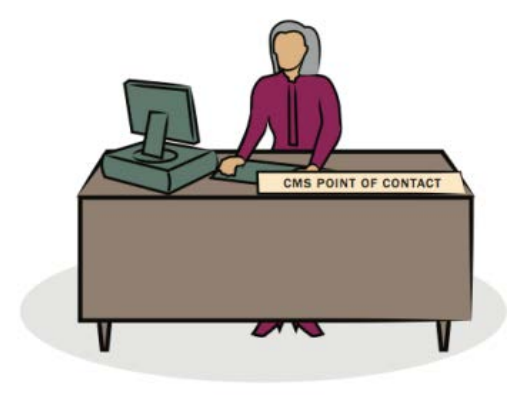

### CMS Point of Contact Closes The Package

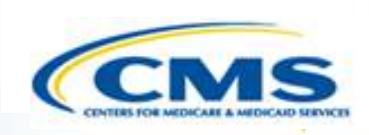

- Once the State Point of Contact acknowledges approval, the CMS Point of Contact needs to close the submission package
  - Below is an example of the Task notification

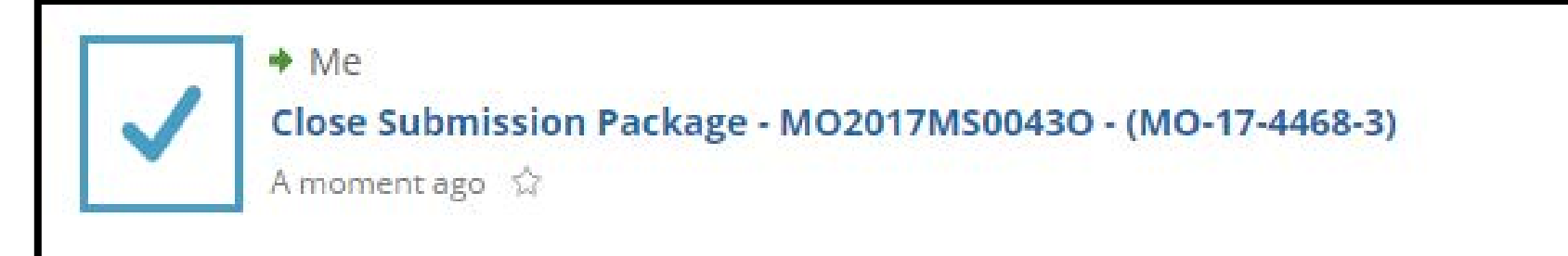

### CMS Point of Contact Closes The Package

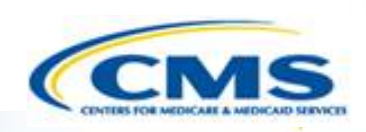

Choose the workflow action to Close the Approved Submission Package

### **Choose Action**

Available Workflow Actions\*

Close the Approved Submission Package

### CMS Point of Contact Closes The Package

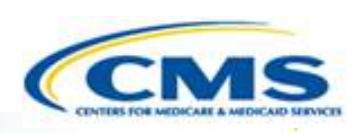

#### Select Execute Action

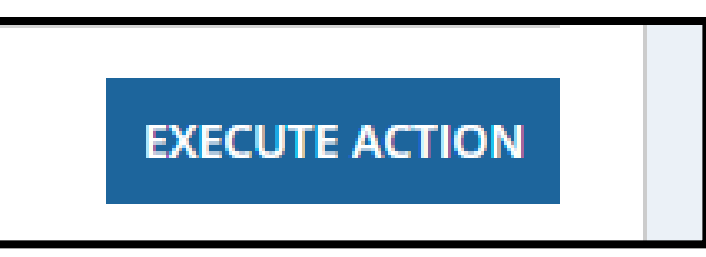

Select Yes to Close the Approved Submission Package

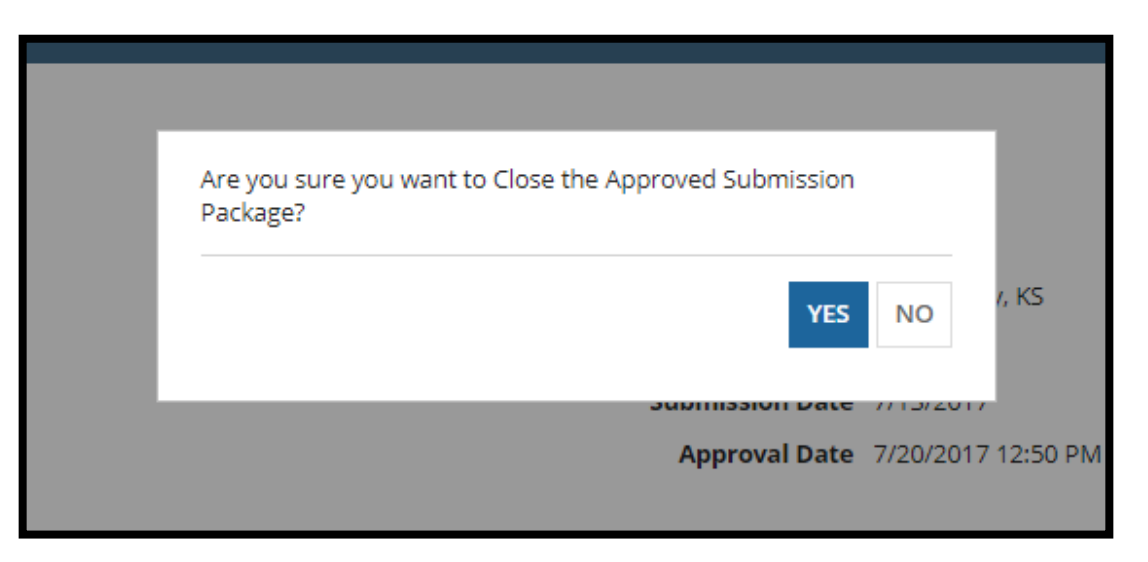

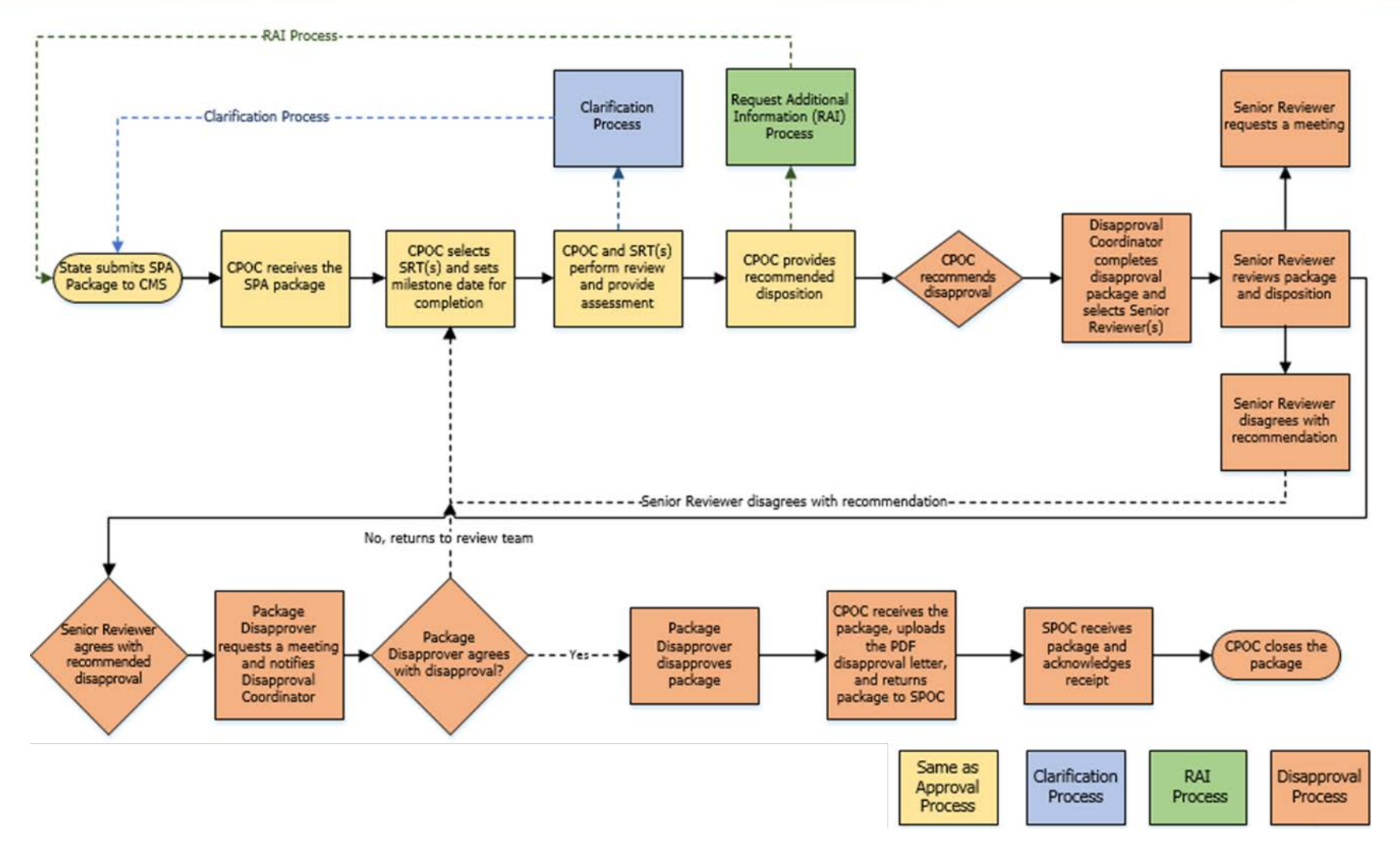

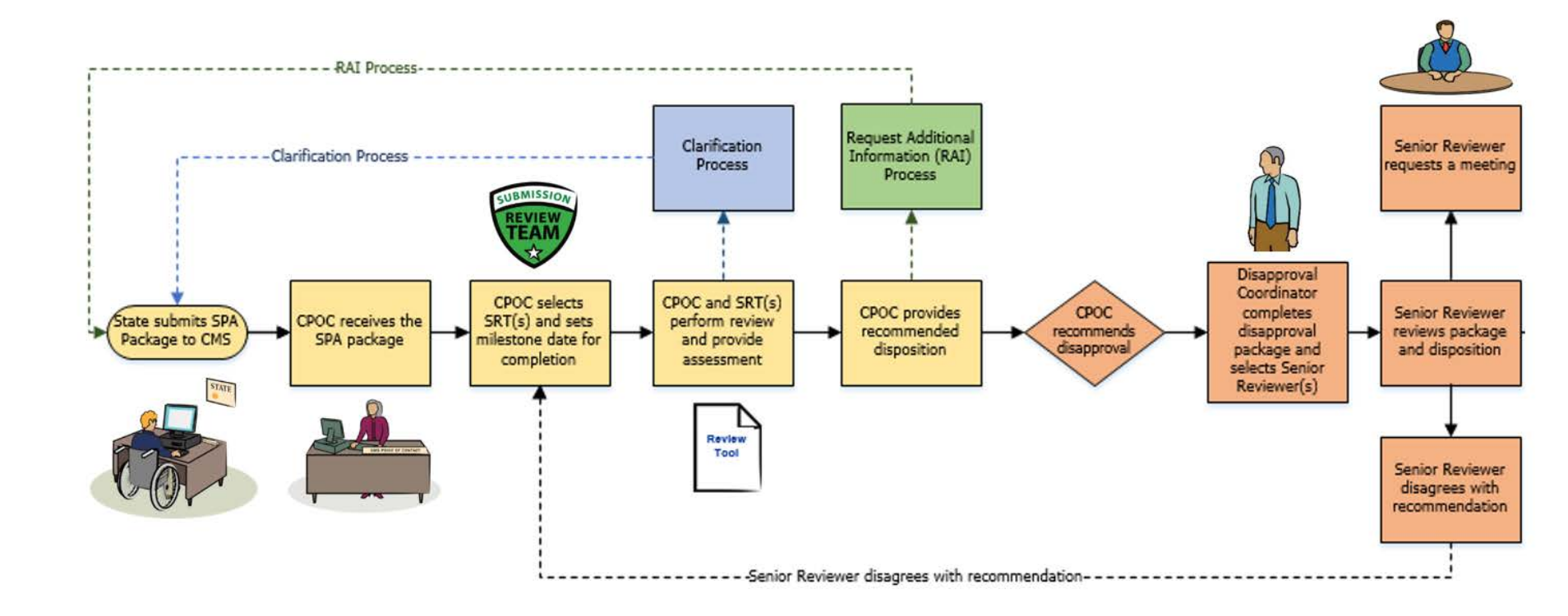

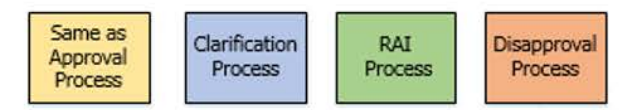

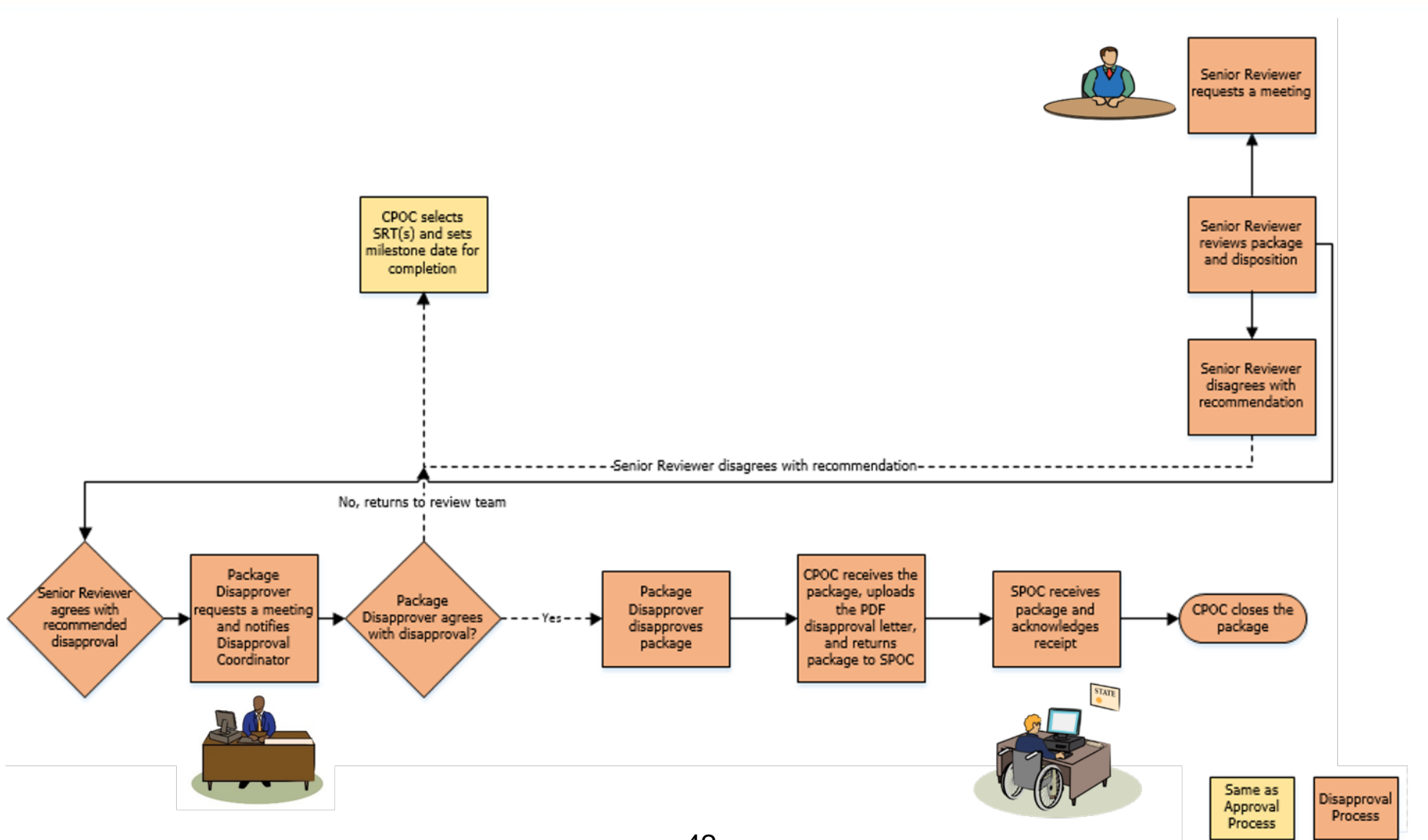

# **MACPro Reports**

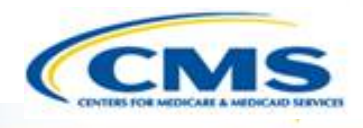

| Report Name                            | Description                                                                                               | Available For: |
|----------------------------------------|----------------------------------------------------------------------------------------------------|----------------|
| Clock Status Report                    | View the regulatory clock statuses                                                                        | All            |
| State Agency Profile<br>Report         | Overview of a State's<br>Medicaid Plan including<br>the prior 12 months'<br>submission package<br>history | All            |
| Submission Detail Report               | View details on packages by date                                                                          | All            |
| Submission Statistics<br>Detail Report | View all Submission<br>Packages currently in<br>review                                                    | All            |

## MACPro Reports (Cont.)

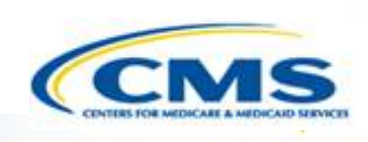

| Report Name                             | Description                                                                                                    | Available For: |
|-----------------------------------------|----------------------------------------------------------------------------------------------------|----------------|
| Submission Statistics<br>Summary Report | View summary of<br>Submission Packages in a<br>specific review status<br>within a specified date<br>range.                               | All            |
| Submission Summary<br>Report            | Overview of submitted packages by date                                                                                                   | All            |
| Generate Workload Report                | View the number of<br>Submission Packages<br>assigned to each SRT<br>member, and package<br>count per role as of the<br>report run date. | All            |

### Help Desk/Technical Assistance

- Transition to MACPro
- ♦ How Do I Obtain Access to MACPro?
- Medicaid State Plan CMS MACPro User Roles
- Overview of Reviewing and Approving Medicaid MAGI Eligibility and Admin. SPAs
- Step-by-Step In-System Demonstration
- Help Desk/Technical Assistance
- Additional Resources
- Questions?

### Help Desk and Technical Assistance

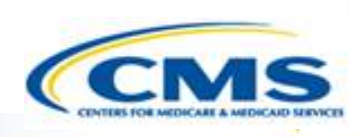

For issues related to MACPro <u>access</u> and how to <u>use</u> the MACPro system

• Contact the *MACPro Help Desk* at

**Email:** <u>MACPro\_Helpdesk@cms.hhs.gov</u>

**♦ Phone:**301–547–4688

Click Request System Help link within MACPro

| GA - Adult Quality Measures (GA2016AQM | _1601) - 2016 Follow |         |
|----------------------------------------|----------------------|---------|
| CMS-10434 OMB 0938-1188                |                      |         |
|                                        | Request Syste        | em Help |
|                                        | View Implementatio   | n Guide |
| Core Measures in Report                |                      |         |
| Core Measure                           | Status               |         |
| Adult Body Mass Index Assessment (ABA) | Complete             | 0       |

# Help Desk and Technical Assistance (cont.) CCMS

#### Information to provide in email request

- User contact information (Name, phone number, organization/state, email address, User ID)
- Component (Medicaid State Plan/Quality Measures)
- ♦ Authority (Eligibility or Administration)
- Detailed description of your inquiry
- ♦ Last screen/tab/navigation activity before problem
- Screenshots

# **Help Desk and** Technical Assistance (cont.)

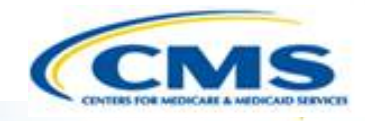

| Web<br>Browser                               | Version necessary to access MACPro                                                                                                    | Print to PDF Details                                                                                                    |
|----------------------------------------------|----------------------------------------------------------------------------------------------------|----------------------------------------------------------------------------------------------------|
| Google<br>Chrome<br>(Optimal Web<br>Browser) | <ul> <li>Google Chrome updates automatically. The most recent version is supported</li> </ul>                                                                                                    | <ul> <li>Use Print Function to<br/>save as PDF</li> </ul>                                                                                                  |
| Mozilla Firefox                              | <ul> <li>Mozilla Firefox updates automatically. The most recent version is supported</li> </ul>                                                                                                    | <ul> <li>Not supported without<br/>additional browser add-<br/>ons</li> <li>Consult your IT/System<br/>partners about the<br/>add-ons available</li> </ul> |
| Microsoft<br>Internet<br>Explorer            | <ul> <li>Version 11</li> <li>Users who attempt to access MACPro using<br/>Microsoft Internet Explorer browser versions<br/>lower than 11 will see a screen indicating<br/>that they are using an unsupported browser.<br/>Login will be prevented</li> </ul> | <ul> <li>Not supported without<br/>additional software.</li> <li>Requires a print-to-PDF<br/>program such as Adobe<br/>Acrobat</li> </ul>                  |

# Help Desk and Technical Assistance (cont.)

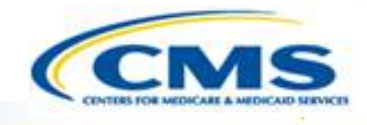

| Software      | Version necessary to access MACPro                                                    | Print to PDF Details                                                                             |
|---------------|---------------------------------------------------------------------------------------|--------------------------------------------------------------------------------------------------|
| Windows 10    | <ul> <li>Not applicable. Software does not impact ability to access MACPro</li> </ul> | Use Print Function and<br>select Microsoft Print<br>to PDF                                       |
| OS X Yosemite | <ul> <li>Not applicable. Software does not impact ability to access MACPro</li> </ul> | <ul> <li>Requires a print-to-PDF<br/>program such as<br/>Preview or Adobe<br/>Acrobat</li> </ul> |

### **Additional Resources**

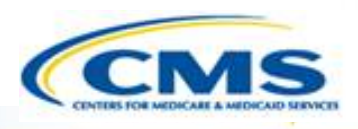

- Transition to MACPro
- ♦ How Do I Obtain Access to MACPro?
- Medicaid State Plan CMS MACPro User Roles
- Overview of Reviewing and Approving Medicaid MAGI Eligibility and Admin. SPAs
- Step-by-Step In-System Demonstration
- Help Desk/Technical Assistance

#### Additional Resources

Questions?

### **Additional Resources**

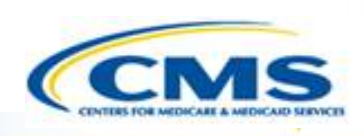

- Obtain an EIDM ID and request your appropriate EIDM Role for access to MACPro, if you do not already have one
  - Instructions are available to assist with this process at:
    - https://www.medicaid.gov/state-resource-center/medicaidand-chip-programportal/downloads/eidminstructionsmacprousers.pdf
- ♦ Obtain the appropriate access and MACPro Roles needed
  - Instructions are available to assist with this process at:
    - https://www.medicaid.gov/state-resource-center/medicaidand-chip-program-portal/downloads/irdmacprorolesadministration.pdf

### **Additional Resources**

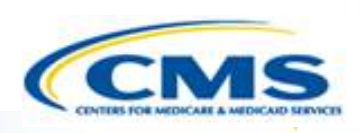

Videos demonstrating the necessary steps in EIDM are also available:

- New User Registration via CMS Enterprise Identity Management Portal
  - This video walks you through the steps necessary to obtain an EIDM ID as a new user

<u>https://www.youtube.com/watch?v=RcoL3YzFXmU&list=PLaV7</u> <u>m2-zFKpgYq\_8AHW-FYM61J295xwLC&index=4</u>

- Submitting a Role Request and Completing Remote Identity Proofing (RIDP)
  - This video describes the steps required to submit a role request for a specific application within EIDM, such as MACPro

<u>https://www.youtube.com/watch?v=OmL4JOOQ7Rc&index=1&</u> <u>list=PLaV7m2-zFKpgYq\_8AHW-FYM61J295xwLC</u>

### **Questions?**

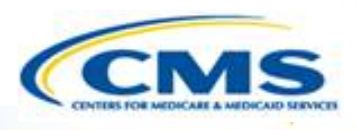

- Transition to MACPro
- ♦ How Do I Obtain Access to MACPro?
- Medicaid State Plan CMS MACPro User Roles
- Overview of Reviewing and Approving Medicaid MAGI Eligibility and Admin. SPAs
- Step-by-Step In-System Demonstration
- Help Desk/Technical Assistance
- Additional Resources
- Questions?

### **Questions?**

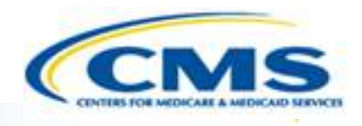

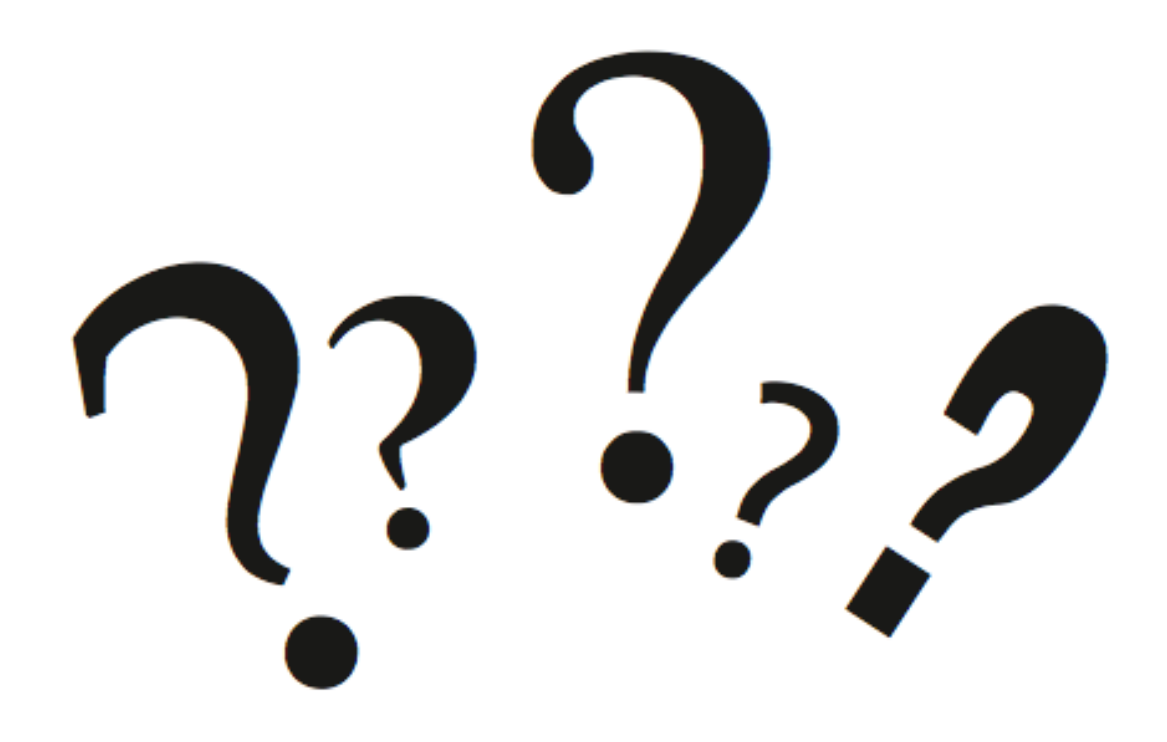